# Aktualisieren Sie Ihre EU Login-Authentifizierungsmethode

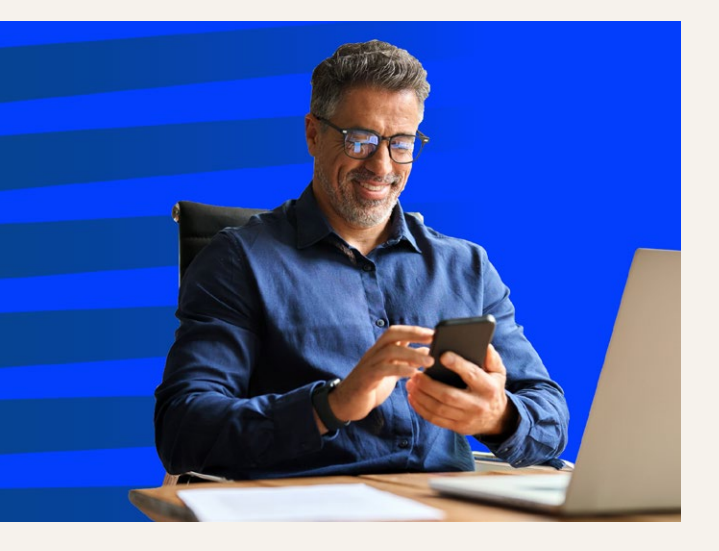

Die Europäische Kommission wird die SMS-Authentifizierung für den externen EU Login Zugang Ende Juni 2025 einstellen. Um einen ununterbrochenen Zugang zu den digitalen Diensten der Kommission zu gewährleisten, müssen Sie eine alternative Authen-Die tifizierungsmethode einrichten. EU-Login-App für Mobilgeräte ist die einfachste und empfohlene Option, aber Sie können auch andere Methoden verwenden, wie z. B. Ihre nationale elektronische ID (eID), einen Sicherheitsschlüssel oder eine vertrauenswürdige Plattform.

#### **Bitte beachten Sie:**

- Die SMS-Authentifizierung bleibt bis einschließlich 30. Juni verfügbar. Wenn Sie in der Zwischenzeit eine neue Authentifizierungsmethode einrichten, haben Sie ununterbrochenen Zugang.
- gibt keine Frist für Es die Aktualisierung Ihrer Authentifizierungsmethode: Sie können dies jederzeit nach dem 1. Juli tun. Dies kann jedoch vorübergehend zu einer Unterbrechung Ihres Zugangs zu den digitalen Diensten der Kommission führen. Wir empfehlen Ihnen daher, die erforderlichen Schritte im Voraus zu unternehmen.

Um einen reibungslosen Übergang zu gewährleisten, wird das PMO eine schrittweise e Anleitung bereitstellen, inschließlich Unterstützung vor Ort und Online. Weitere Einzelheiten und Aktualisierungen finden Sie auf der EU-Login-Seite des PMO-Servicehandbuchs, das regelmäßig aktualisiert wird: <u>https://paymaster-office.ec.europa.eu/</u> eu-login-o\_en.

## Alternative Authentifizierungsmethoden

| Die mobile EU Login-App                                                                                                    | 🖉 DIE BESTE WAHL                                                               |             |
|----------------------------------------------------------------------------------------------------|--------------------------------------------------------------------------------|-------------|
| Dabei handelt es sich um eine kostenlose mobile App für Ihr <b>Smartphone oder Tablet</b> .                                                                                                    |                                                                                | EU          |
| <ol> <li>Laden Sie die EU Login-App über den Google Play Store (Android)<br/>oder den App Store (iOS) herunter.</li> </ol>                                                                                        |                                                                                | LOGIII      |
| <ol> <li>Öffnen Sie auf Ihrem PC die EU Login-Startseite (<u>https://ecas.ec.europa.eu/cas</u>) -&gt; Einstellungen -&gt; Mein Konto -&gt; Meine<br/>Mobilgeräte verwalten &gt; Mobilgeräte hinzufügen</li> </ol> |                                                                                | Detuch (de) |
| 3. Öffnen Sie die App, tippen Sie auf <b>Initia</b><br>Benachrichtigungen und den Zugriff au<br>und folgen Sie den Anweisungen auf de                                                                             | <b>llisieren</b> , erlauben Sie<br>f die Kamera Ihres Geräts<br>em Bildschirm. | Mein Konto  |

#### Elektronischer Identitätsnachweis (eID)

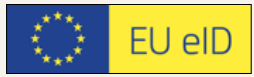

Wenn Ihr Land über ein von EU Login unterstütztes elektronisches Identifizierungssystem verfügt \*, können Sie Ihren Personalausweis und ein Kartenlesegerät verwenden.

#### Schritt 1

Überprüfen Sie, ob die Software zu Ihrer eID auf Ihrem Gerät installiert ist, und verbinden Sie Ihre eID über ein Kartenlesegerät.

#### Schritt 2

Öffnen Sie die EU Login-Startseite (<u>https://</u> <u>ecas.ec.europa.eu/cas</u>) > Einstellungen > Mein Konto > Meine eIDs verwalten > **Meine elektronische Ausweiskarte verbinden** 

In einigen Ländern können Sie auch eine nationale eID-App verwenden, z. B. itsme in Belgien.

\*Klicken Sie in Schritt 2 auf **Meine** elektronische Ausweiskarte verbinden, um zu sehen, welche eID-Systeme unterstützt werden.

### Sicherheitsschlüssel

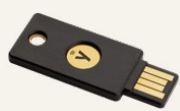

Ein Sicherheitsschlüssel ist ein physisches Gerät, das Sie in Verbindung mit mehreren PCs, Smartphones und Tablets verwenden können\*.

#### Schritt 1

Öffnen Sie die EU Login-Startseite (<u>https://</u> <u>ecas.ec.europa.eu/cas</u>) > Einstellungen > Mein Konto > Verwaltung meiner Sicherheitsschlüssel und vertrauenswürdigen Plattformen > **Sicherheitsschlüssel hinzufügen** 

#### Schritt 2

Befolgen Sie die Anweisungen auf dem Bildschirm. Wählen Sie die Option **Sicherheitsschlüssel** aus. Wenn diese Option nicht angezeigt wird, klicken Sie auf **Anderes Gerät verwenden** oder **Abbrechen**.

\*Überprüfen Sie, ob Ihr Gerät FIDO2-konform ist: fidoalliance.org > Certification > Find certified products

| Vertrauenswürdige Plattform (TPM)                                                                                                    | Passkey                                                                                                    |
|----------------------------------------------------------------------------------------------------|----------------------------------------------------------------------------------------------------|
| Ein TPM (Trusted Platform Module) ist ein<br>kleiner Chip im Inneren Ihres PCs. Über<br>diesen Chip können Sie sich mit Ihren<br>biometrischen Daten oder der PIN für den<br>Zugriff auf Ihren PC authentifizieren.<br>Öffnen Sie die EU Login-Startseite ( <u>https://<br/>ecas.ec.europa.eu/cas</u> ) > Einstellungen<br>> Mein Konto > Verwaltung meiner<br>Sicherheitsschlüssel und vertrauenswürdigen | ******** Dieser wird einem mobilen Gerät hinzugefügt und funktioniert über die gleiche Methode, die Sie für die Entsperrung Ihres Geräts eingerichtet haben. Öffnen Sie die EU Login-Startseite (https://ecas.ec.europa.eu/cas) > Einstellungen > Mein Konto > Verwaltung meiner Sicherheitsschlüssel und vertrauenswürdigen Plattformen > Sicherheitsschlüssel dann auf Ihrem Gerät. |
| hinzufügen                                                                                                    | Weitere Details finden Sie hier: EU Login-<br>Startseite > Hilfe > What second factor can l                                                                                                    |
|                                                                                                    | configure with my account?                                                                                                    |